EXCEL 2013 has drastically changed the way of making charts. We'll show you the new way.

First we'll make a chart.

We'll use the new EXCEL 2013 feature. Highlight the data and click "Insert tab" and then click on "Recommended Charts". We chose the first example, we can make changes later on if we want to.

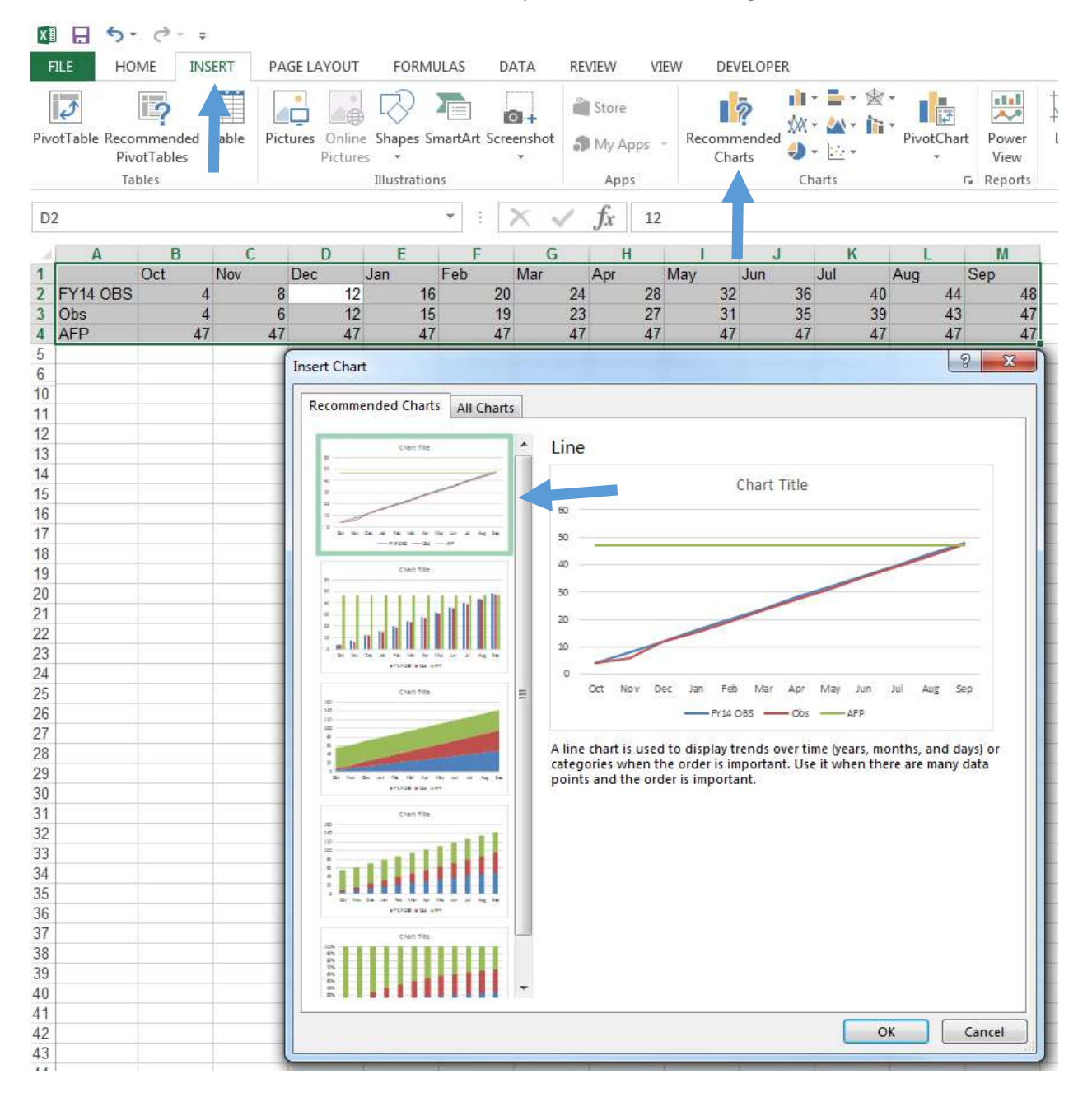

| x          | 5                                       | - @- :                        | ÷       |            |              |         |         |              |          |           | CHAP    | T TOOLS |        |                | Book1 - Exe                    | cel              |                             |                           |
|------------|-----------------------------------------|-------------------------------|---------|------------|--------------|---------|---------|--------------|----------|-----------|---------|---------|--------|----------------|--------------------------------|------------------|-----------------------------|---------------------------|
| F          | ILE F                                   | IOME IN                       | ISERT P | AGE LAYOUT | FORM         | IULAS D | DATA RE | EVIEW V      | /IEW DE  | EVELOPER  | DESIGN  | FORMA   | т      |                |                                |                  |                             |                           |
| Ade<br>Ele | d Chart Qi<br>ment + Lay<br>Chart Layou | uick Char<br>out - Colo<br>ts | nge     |            | 3 an The<br> |         | 1       | Chart Styles | 2Tu      |           |         | we/14   | 0 m To | ↓<br>▼<br>▼ Sι | witch Row/ S<br>Column<br>Data | Gelect<br>Data C | Change<br>hart Type<br>Type | Move<br>Chart<br>Location |
| Cł         | nart 1                                  |                               |         |            |              | • :     | XV      | fx fx        |          |           |         |         |        |                |                                |                  |                             |                           |
|            | Α                                       | В                             | С       | D          | Е            | F       | G       | Н            | I        | J         | К       | L       | м      | N              | 0                              | Р                | Q                           | R                         |
| 1          |                                         | Oct                           | Nov     | Dec        | Jan          | Feb     | Mar     | Apr          | May      | Jun       | Jul     | Aug     | Sep    |                |                                |                  |                             |                           |
| 2          | FY14 OBS                                | 4                             | 8       | 12         | 16           | 20      | 24      | 28           | 32       | 36        | 40      | 44      | 48     |                |                                |                  |                             |                           |
| 3          | Obs                                     | 4                             | 6       | 12         | 15           | 19      | 23      | 27           | 31       | 35        | 39      | 43      | 47     |                |                                |                  |                             |                           |
| 4          | AFP                                     | 47                            | 47      | 47         | 47           | 47      | 47      | 47           | 47       | 47        | 47      | 47      | 47     |                |                                |                  |                             |                           |
| 5          |                                         |                               |         |            |              |         |         |              |          |           |         |         |        |                |                                |                  |                             |                           |
| 6          |                                         |                               |         |            |              |         |         |              | Cha      | ort Titlo |         |         |        | +              |                                |                  |                             |                           |
| 7          |                                         |                               |         |            |              |         |         |              | CIIC     | artifice  |         |         |        |                |                                |                  |                             |                           |
| 8          |                                         |                               |         |            |              | 60      |         |              |          |           |         |         |        |                |                                |                  |                             |                           |
| 9          |                                         |                               |         |            |              | 50      |         |              |          |           |         |         |        |                |                                |                  | _                           |                           |
| 10         |                                         |                               |         |            |              | 40      |         |              |          |           |         |         |        | Y              |                                |                  |                             |                           |
| 11         |                                         |                               |         |            |              | 40 -    |         |              |          |           |         |         |        |                |                                |                  |                             |                           |
| 12         |                                         |                               |         |            |              |         |         |              |          |           |         |         |        |                |                                |                  |                             |                           |
| 13         |                                         |                               |         |            |              | 20      |         |              |          |           |         |         |        |                |                                |                  |                             |                           |
| 14         |                                         |                               |         |            |              |         |         |              |          |           |         |         |        |                |                                |                  |                             |                           |
| 15         |                                         |                               |         |            |              | 10      |         |              |          |           |         |         |        |                |                                |                  |                             |                           |
| 17         |                                         |                               |         |            |              | 0 -     |         |              |          |           |         |         |        |                |                                |                  |                             |                           |
| 12         |                                         |                               |         |            |              |         | Oct Nov | Dec Jar      | n Feb M  | /lar Apr  | May Jun | Jul Aug | Sep    |                |                                |                  |                             |                           |
| 10         |                                         |                               |         |            |              |         |         | _            | FY14 OBS | Obs       | AFP     |         |        |                |                                |                  |                             |                           |
| 20         |                                         |                               |         |            |              |         |         |              |          |           |         |         |        |                |                                |                  |                             |                           |
| 20         |                                         |                               |         | -          |              |         |         |              |          |           |         |         |        |                |                                |                  |                             |                           |

## See Result below. Now, we'll move the chart to its own worksheet. Click the "Move Chart" ICON.

Click the radio button next to: New sheet. You can leave it alone as "Chart1" or give it a new name.

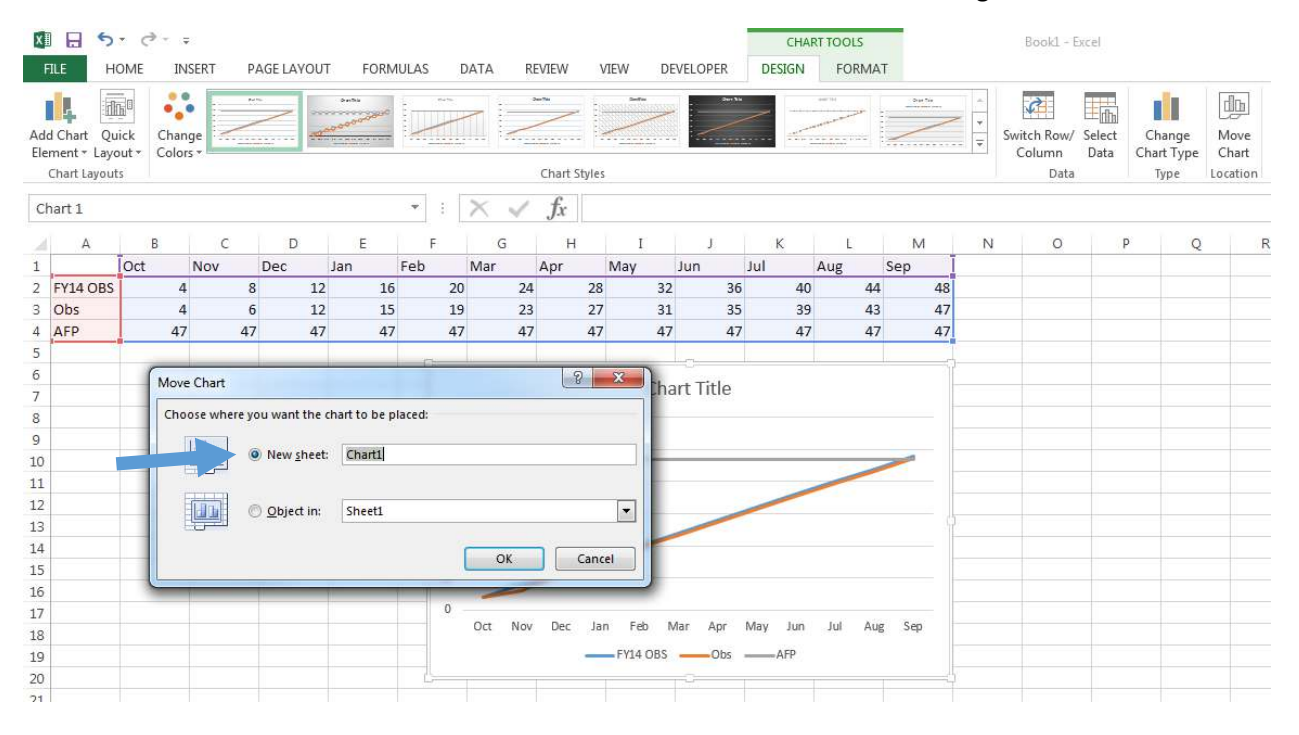

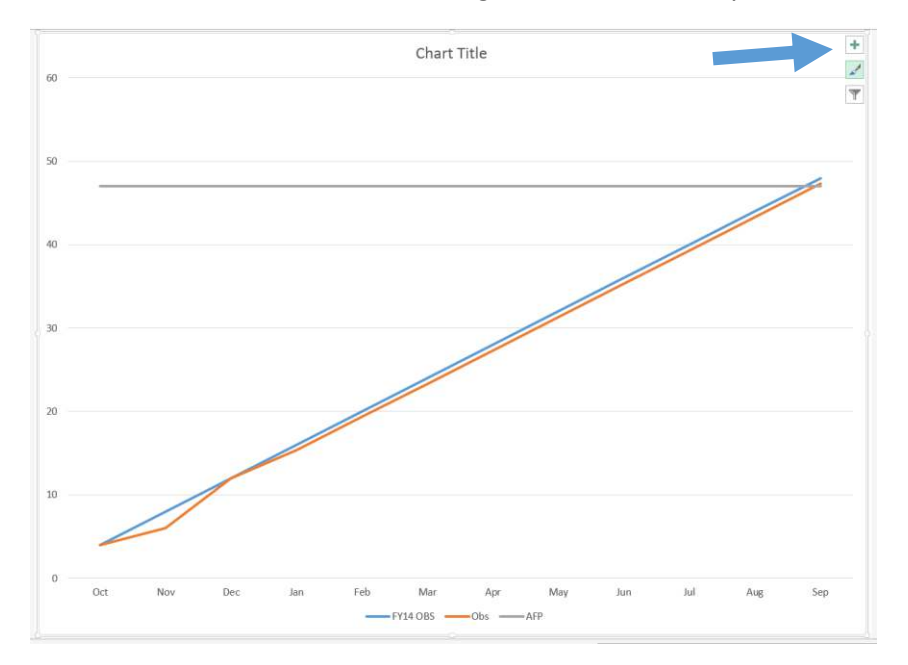

See Result below: We'll take advantage of the "Quick Analysis Tool". Click on the "+" ICON.

Notice the choices you have. They moved it from the Ribbons to here.

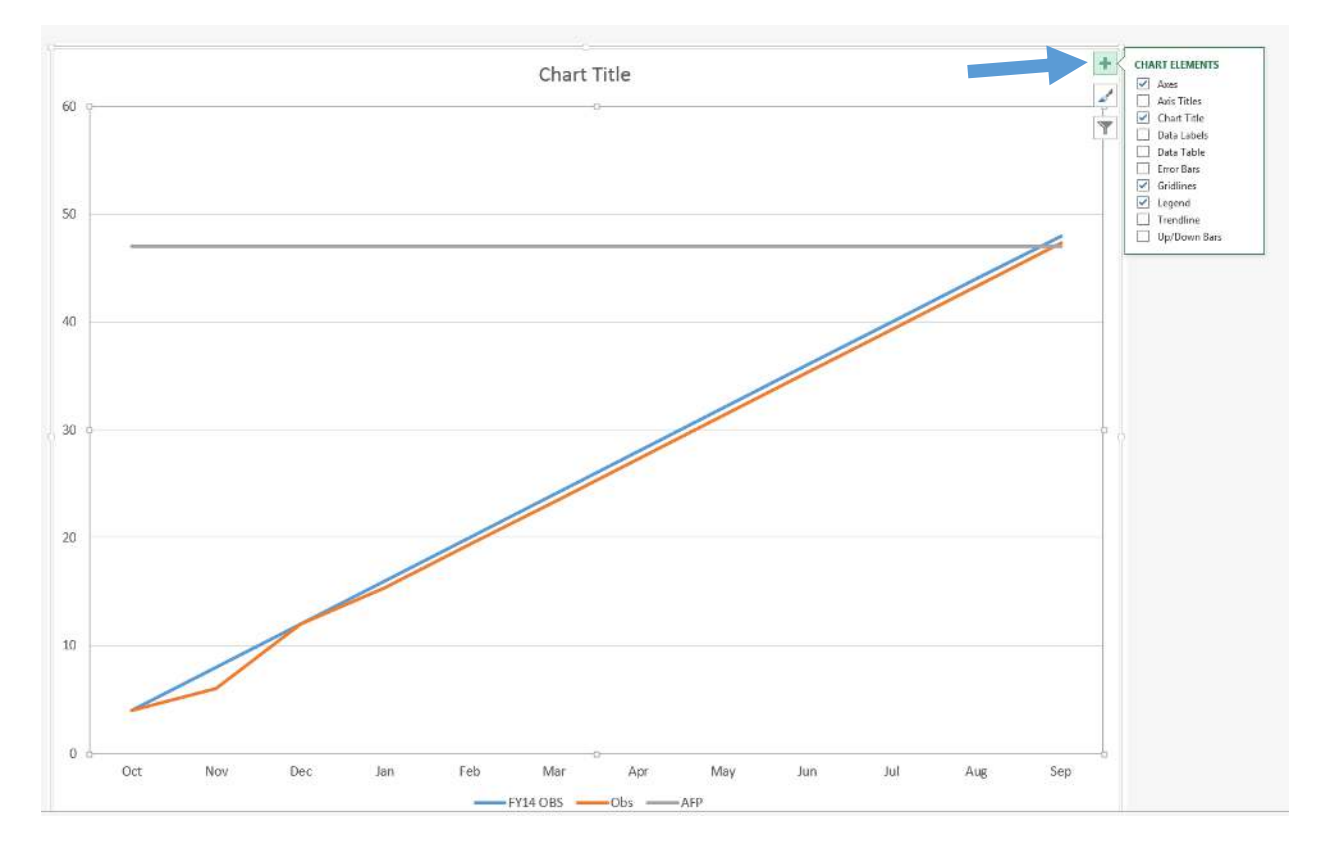

We made three changes. We took the checkmarks away from "Chart Title" and "Legend". We put a checkmark next to "Data Table". See Result below.

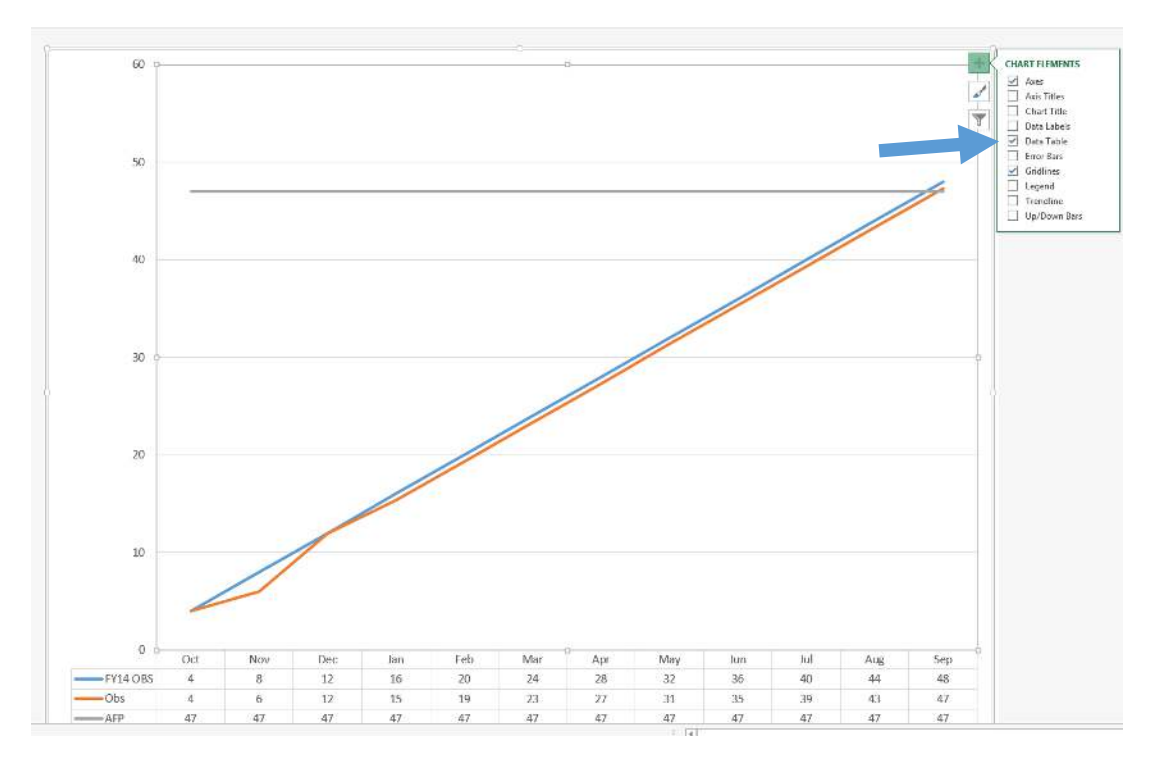

Now were going to change the chart type for "FY14 OBS" from a line to an "Area". Change "OBS" from line to a "Column". Right-Click on any line you want to change and click "Change Series Chart Type".

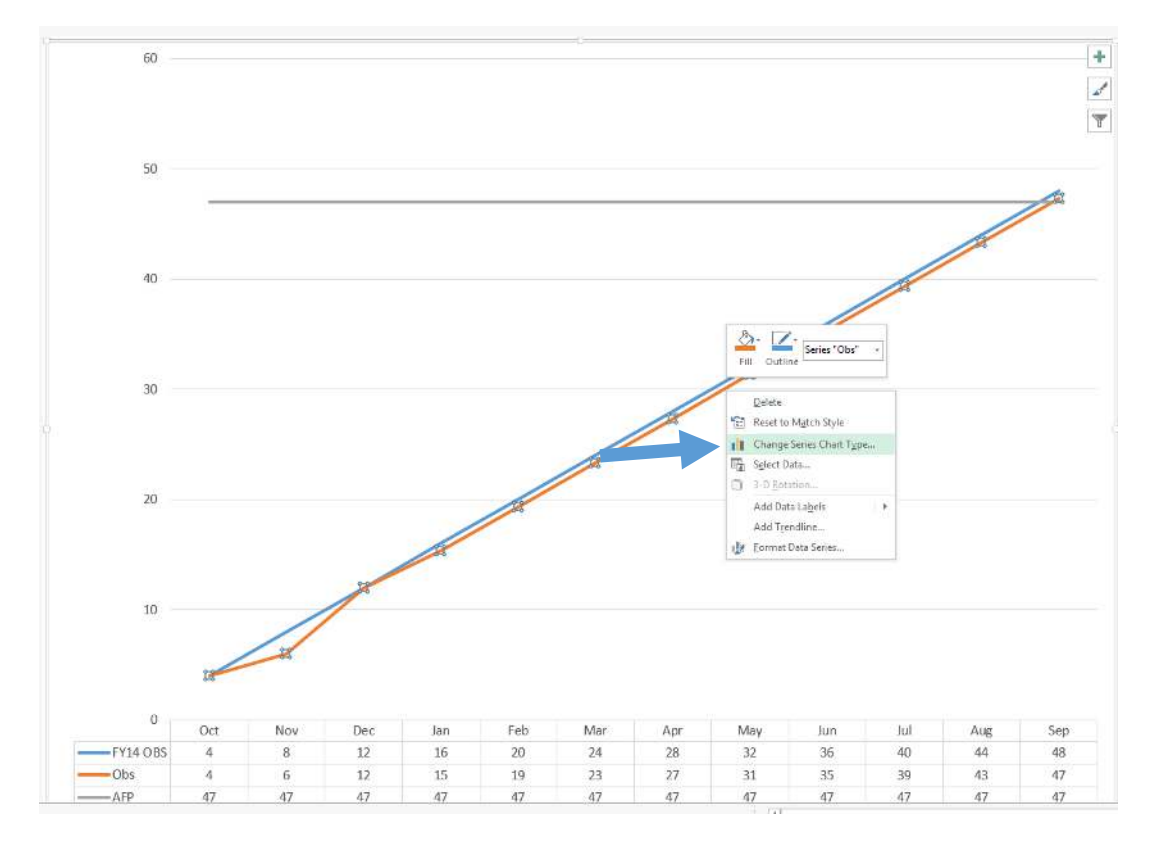

See Result below. Now we'll change the Chart Types. "FY14 OBS" from "Line" to "Area". Make sure you selected "Combo" tab.

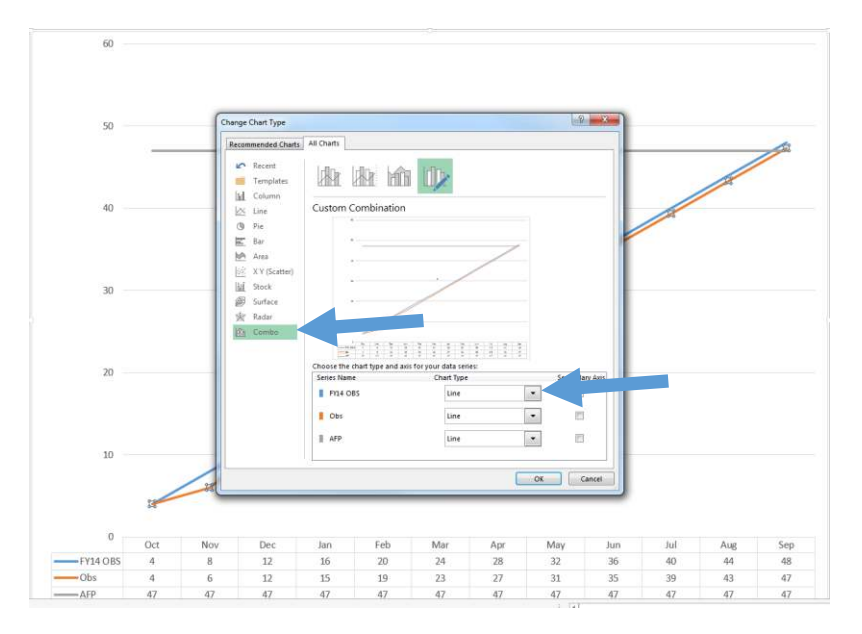

We clicked the down arrow for "FY14 OBS" and then clicked on "Area". We're also going to change "OBS" from "line" to "Clustered Columns". See Result below.

| Recent                                 |                                                          |           | -    |
|----------------------------------------|----------------------------------------------------------|-----------|------|
| life Column                            |                                                          |           |      |
| 🖄 Line Cu                              | ustom Combination                                        | 🖻 Bar     |      |
| Pie Bar                                |                                                          |           | III. |
| Marea                                  | 4                                                        | 🖄 Line    |      |
| 区 X Y (Scatter)                        |                                                          |           |      |
| <ul> <li>Ø Surface</li> <li></li></ul> |                                                          | $\bowtie$ |      |
| Combo                                  | 1 50 10 50 10 70 10 10 10 10 10 10 10 10 10 10 10 10 10  | Area      |      |
| Chi                                    | oose the chart type and axis for your (<br>eries Name Ch |           | + xi |
|                                        | FY14 OBS                                                 | Line      | 1    |
|                                        | Obs                                                      | Line      | 1    |
|                                        | AFP                                                      | Line      | 1    |

Result. Now click "OK".

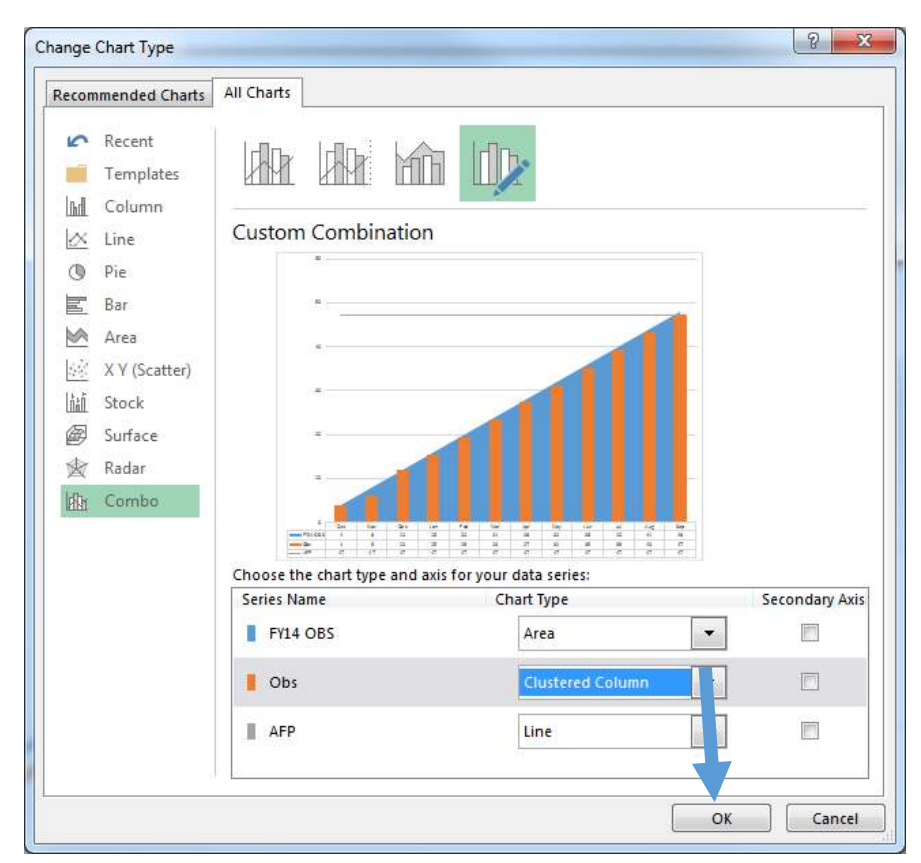

See Result below.

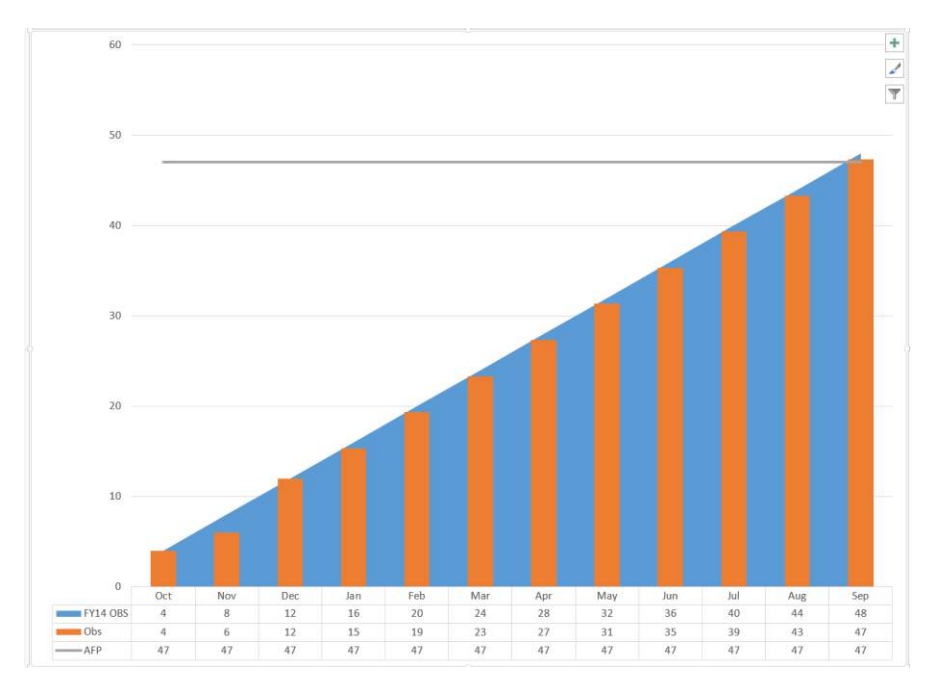

Maybe you want to save the Chart Type as a template for later use. We'll show you how. Right-Click within the Chart Area and choose: "Save as Template".

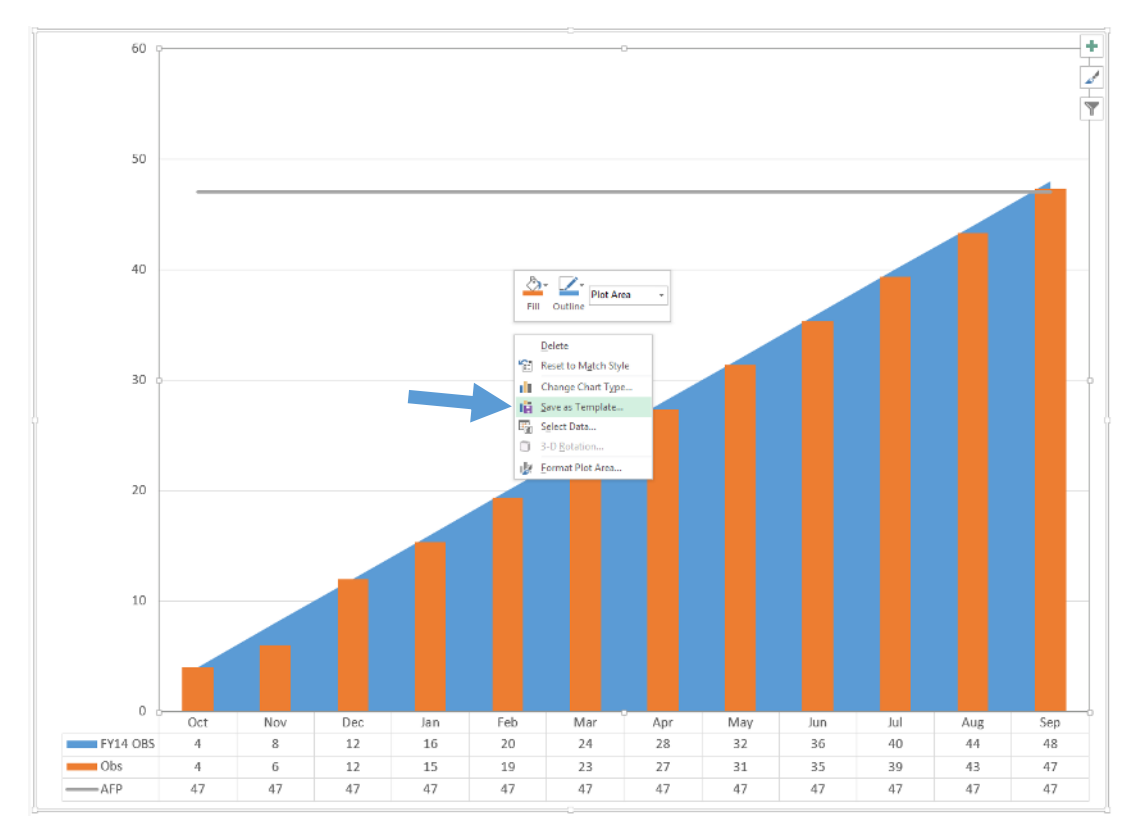

Type a name and let it save where Microsoft wants it to. We typed "Demo" and clicked the "Save" button.

| C:\Users\fritt          | csel\AppData\Roaming\Microsoft\T | emplates\Charts  |                    | ✓ 4 Sea | irch Charts |   |
|-------------------------|----------------------------------|------------------|--------------------|---------|-------------|---|
| ganize 🔻 New folde      | ir -                             |                  |                    |         | •           | ( |
| 🍌 OMA DashBoard 🔦       | Name                             | Date modified    | Туре               | Size    |             |   |
| Hands_On_Traini         | Chart1.crtx                      | 9/8/2015 9:04 AM | Microsoft Office C | 8 KB    |             |   |
| J Doug                  | Chart2.crtx                      | 9/8/2015 9:49 AM | Microsoft Office C | 8 KB    |             |   |
| DeskTopTools            |                                  |                  |                    |         |             |   |
| FM_Tools_Trainir        |                                  |                  |                    |         |             |   |
| SAF_FME                 |                                  |                  |                    |         |             |   |
| Libraries               |                                  |                  |                    |         |             |   |
| Documents               |                                  |                  |                    |         |             |   |
| 🌛 Music 🛛 🗉             |                                  |                  |                    |         |             |   |
| E Pictures              |                                  |                  |                    |         |             |   |
| Videos 🗧                |                                  |                  |                    |         |             |   |
| Computer                |                                  |                  |                    |         |             |   |
| 🚽 (B:) frittsel (\\HQ   |                                  |                  |                    |         |             |   |
| 🏭 (C:) OSDisk           |                                  |                  |                    |         |             |   |
| 🚅 (G:) FrittsEL (\\H( 🗸 |                                  |                  |                    |         | _           |   |
| File name: Demo         |                                  |                  |                    |         |             |   |
| Save as type: Chart     | Template Files(*.crtx)           |                  |                    |         |             |   |
|                         |                                  |                  |                    |         |             | - |

Now we'll show how to set the F11 key up to quickly create charts. Click in the Chart, click the "Design Tab", and then click the "Change Chart Type" ICON.

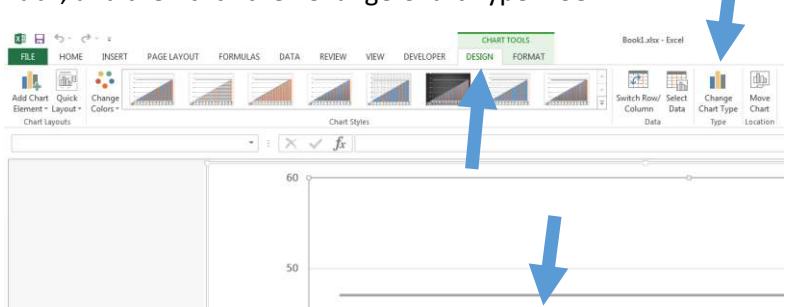

See Result below. Now click the "Templates" tab, right-click on any saved chart, and finally left click on "Set as Default Chart". Now your F11 key will create that chart from a given set of data that matches the design of that chart.

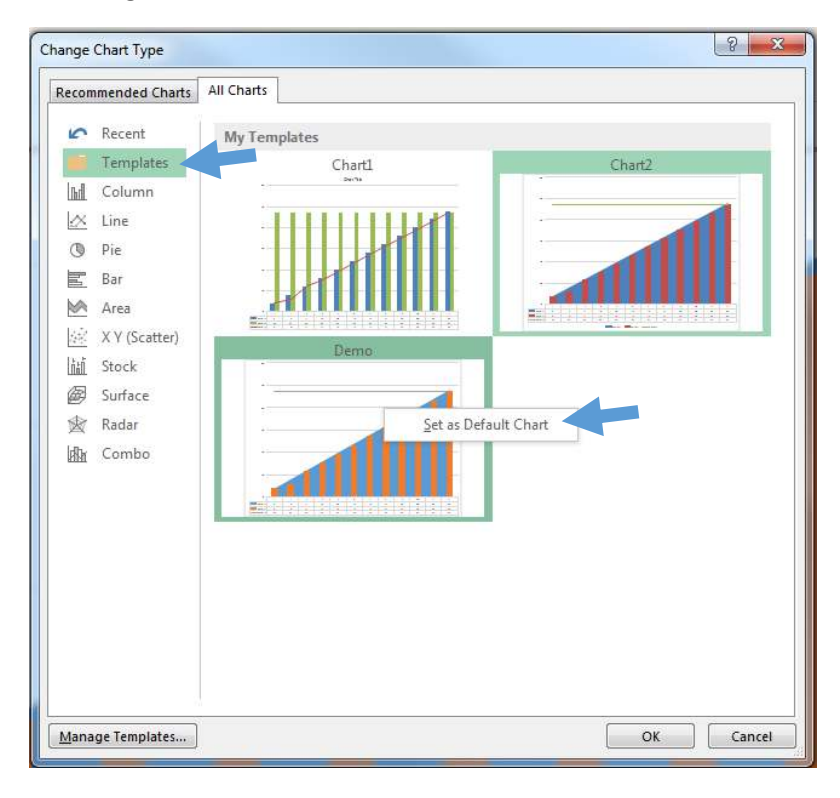

## Now highlight all the cells and hit the F11 Key and it create the default chart.

| X                                                                |          |                     |                  |         |         |       |     |       |                        |       |          |                        |                         |          |
|------------------------------------------------------------------|----------|---------------------|------------------|---------|---------|-------|-----|-------|------------------------|-------|----------|------------------------|-------------------------|----------|
| FILE HOME INSERT PAGE LAYOUT FORMULAS DATA REVIEW VIEW DEVELOPER |          |                     |                  |         |         |       |     |       |                        |       |          |                        |                         |          |
| Pa                                                               | Cut      | oy 🔹<br>mat Painter | Calibri<br>B I L | - 1<br> | 1 · A . | • ≡ ≡ |     | 📴 Wra | ap Text<br>rge & Cente | Gener | ral<br>% | 0 .00 Co<br>00 →.0 For | onditional Formatting ▼ | ormat as |
| Clipboard 🗔 Font 🗔 Alignment 🗔 Number 🗔                          |          |                     |                  |         |         |       |     |       |                        |       |          |                        |                         |          |
| A1 $\cdot$ : $\times \checkmark f_x$                             |          |                     |                  |         |         |       |     |       |                        |       |          |                        |                         |          |
|                                                                  | Δ        | В                   | C                | D       | E       | F     | G   | н     | I                      |       | ĸ        |                        | м                       | N        |
| 1                                                                |          | Oct                 | Nov              | Dec     | Jan     | Feb   | Mar | Apr   | May                    | Jun   | Jul      | Aug                    | Sep                     |          |
| 2                                                                | FY14 OBS | 4                   | 8                | 12      | 16      | 20    | 24  | 28    | 32                     | 36    | 40       | 44                     | 48                      |          |
| 3                                                                | Obs      | 4                   | 6                | 12      | 15      | 19    | 23  | 27    | 31                     | 35    | 39       | 43                     | 47                      |          |
| 4                                                                | AFP      | 47                  | 47               | 47      | 47      | 47    | 47  | 47    | 47                     | 47    | 47       | 47                     | 47                      |          |
| 5                                                                |          |                     |                  |         |         |       |     |       |                        |       |          |                        |                         |          |
| 6                                                                |          |                     |                  |         |         |       |     |       |                        |       |          |                        |                         |          |
| 7                                                                |          |                     |                  |         |         |       |     |       |                        |       |          |                        |                         |          |

## See Result below.

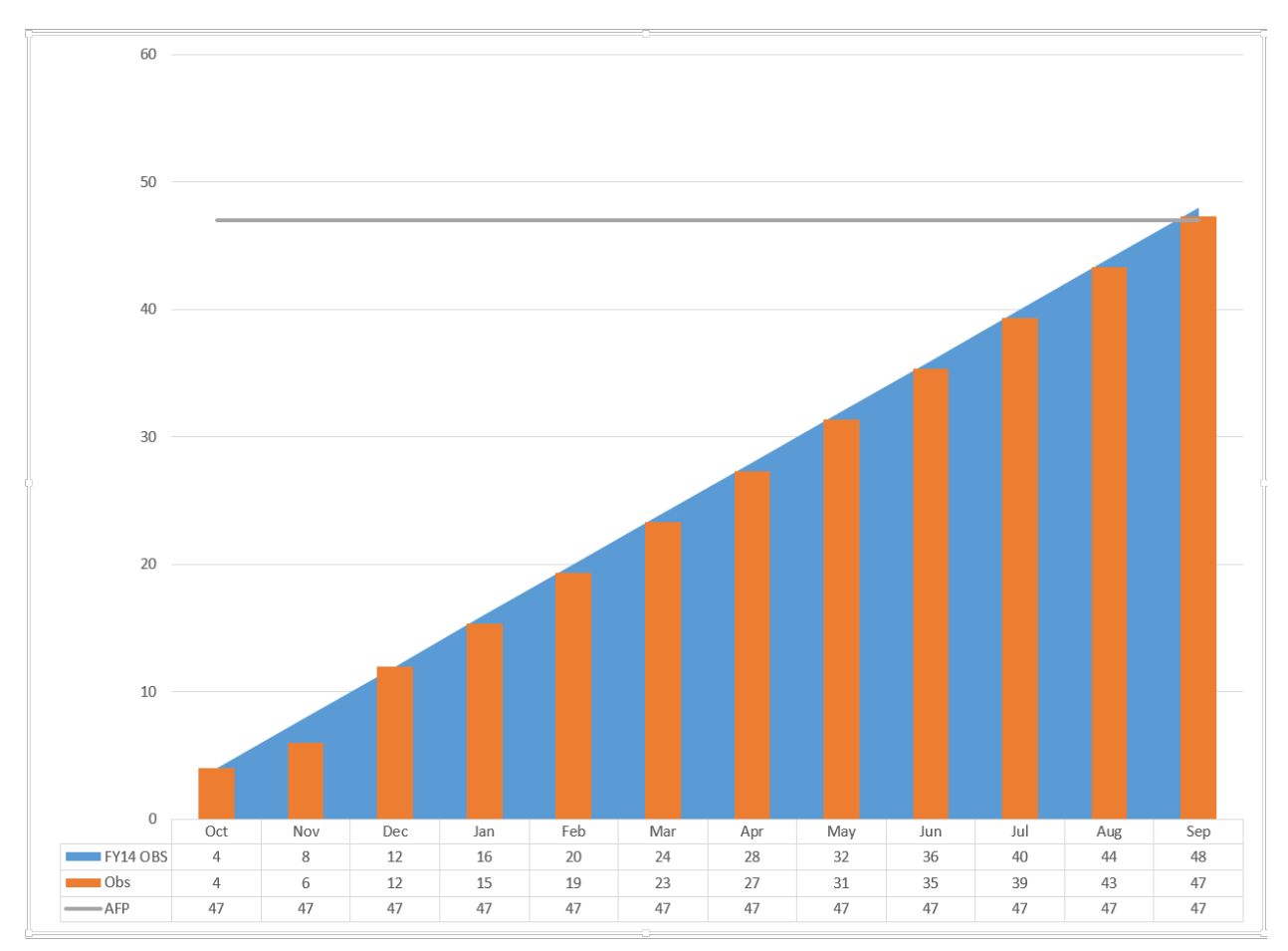